## **Sora instructions**

Here are step by step instructions on how to borrow Sora ebooks and audiobooks on a smartphone or your laptop.

The important thing to remember is that the school is member of a huge Library called **ACEN Member Collection**.

## On a Laptop:

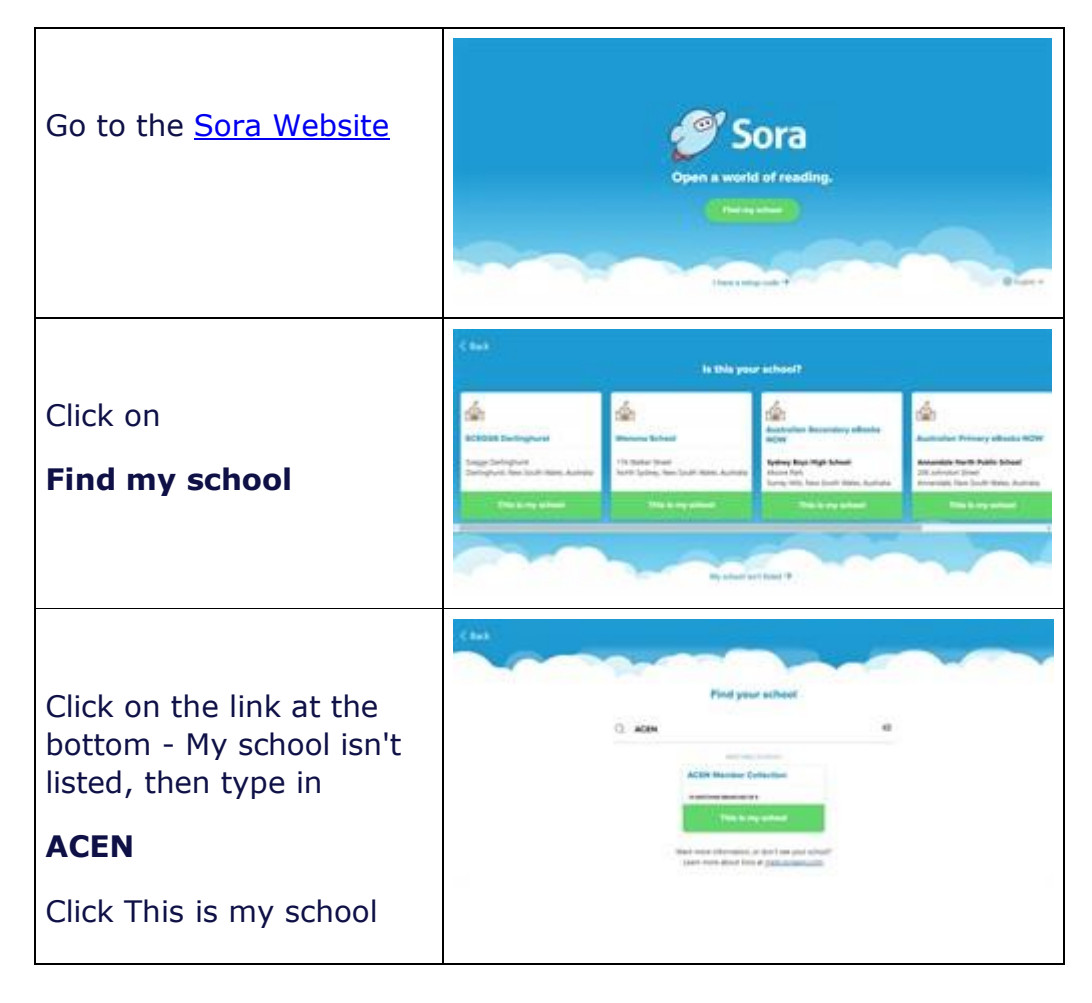

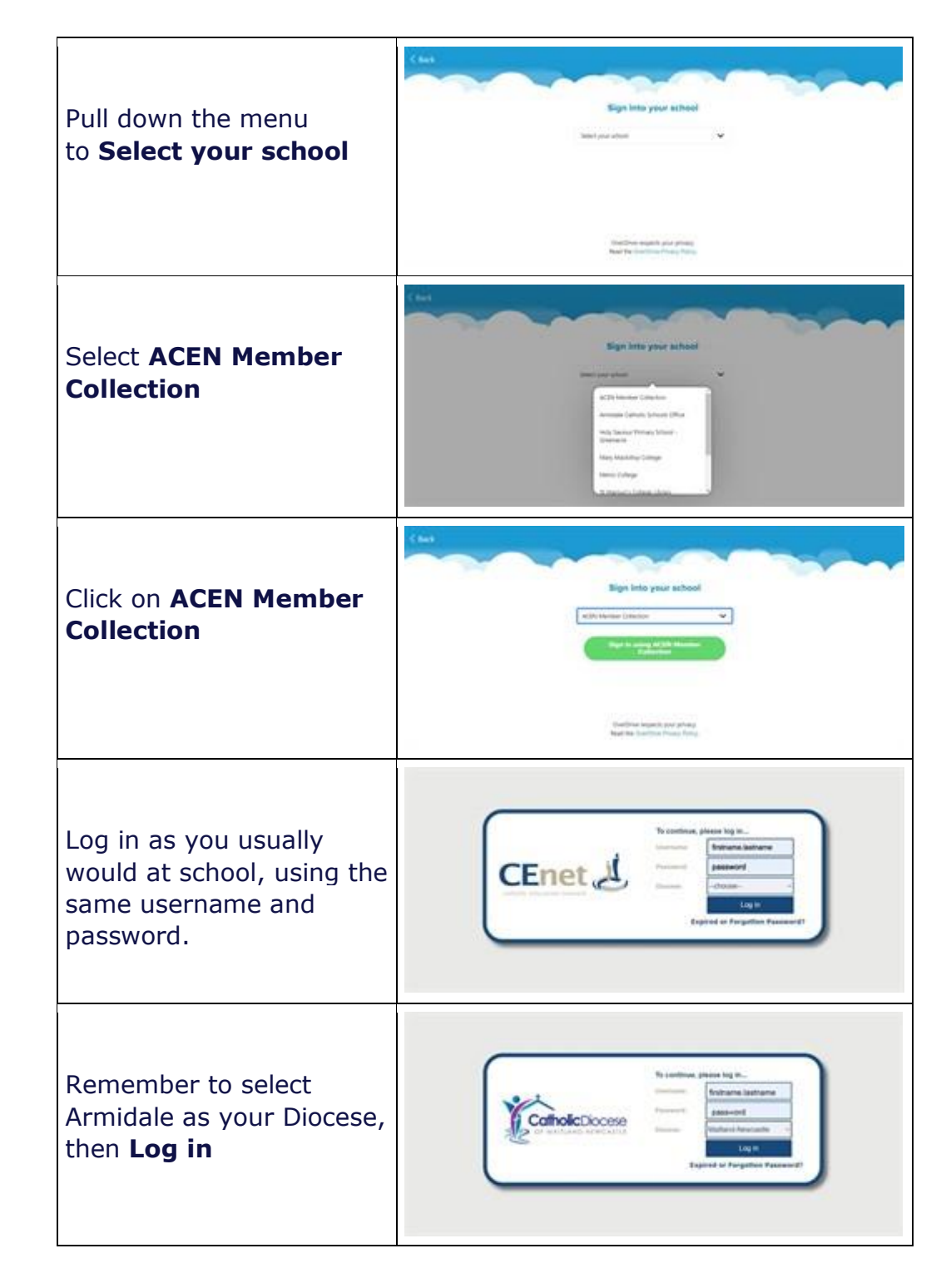

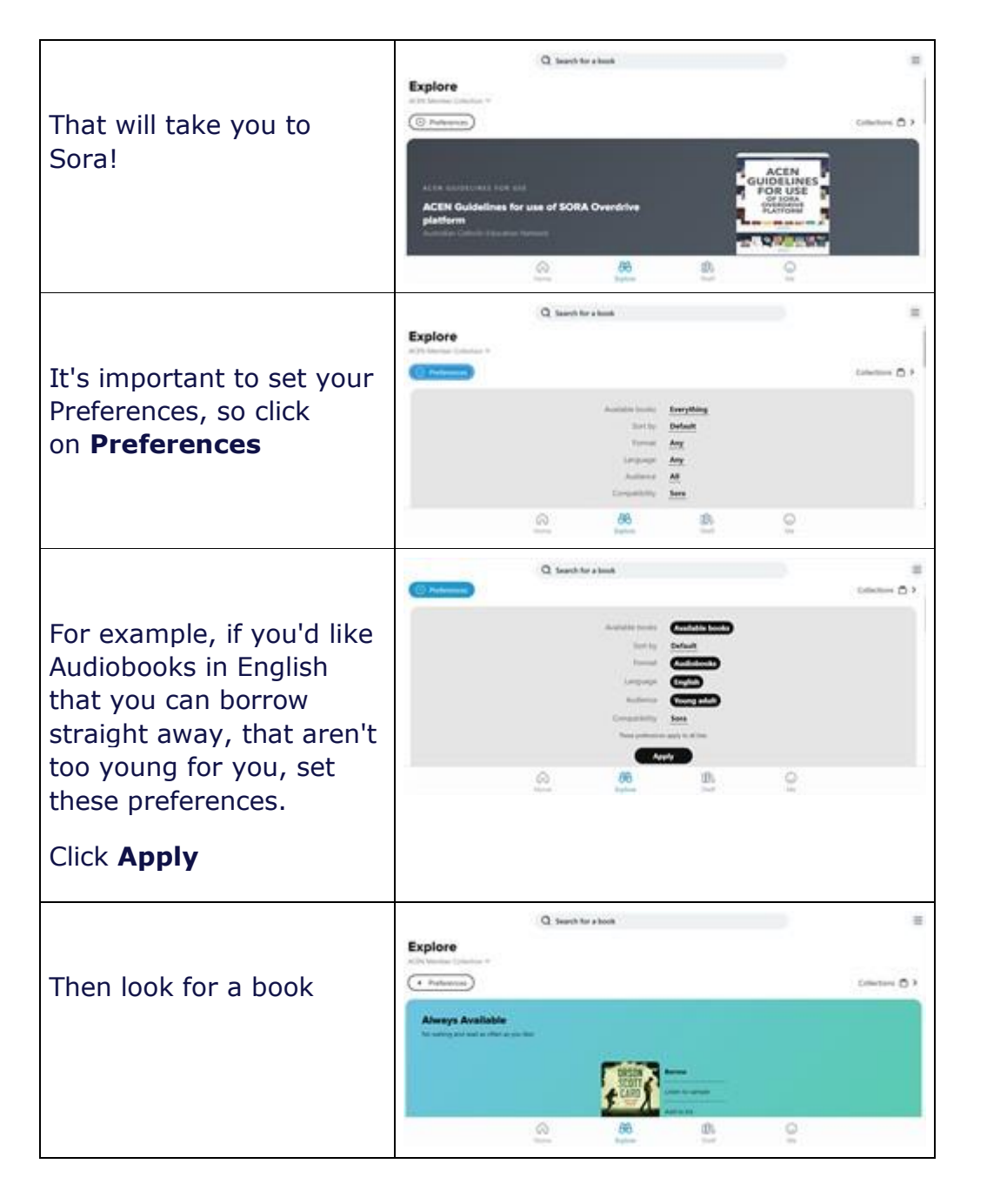

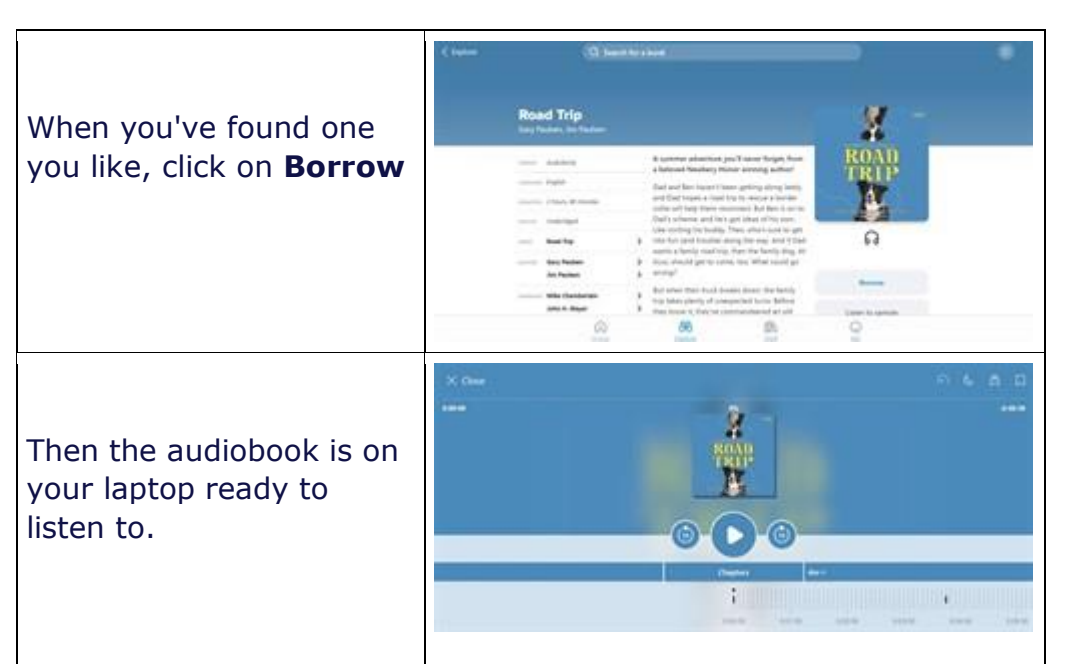

## **On a Smartphone:**

Smartphones are great for listening to audiobooks - you can listen anywhere!

e sora Q. 4 9 Sora, by OverD Find the Sora app on your App store 4.0+ 10064 Click Install Am Related to your search REE ePic! ... ABC Reading Spic Kids' Free Books & F Egge-Leal Books & Ef. Autobooks & F 3.7 • 4.3 • 4.1 • 4.1 • 4 é sora R 4 ø Sora, by Over Open Click Open 4.0+ 100K+ Downlineda 14 reviews At Related to your search 00 ABC Reading Epic Kells Free Books & Pic Eggs - Lear. Books & Ed. Audiobooks A 3.7 • 6.3 • 6.6 • 4.6 • 4. Click on Find my school 0 Sora Open a world of reading. There a setup code ...

Œ

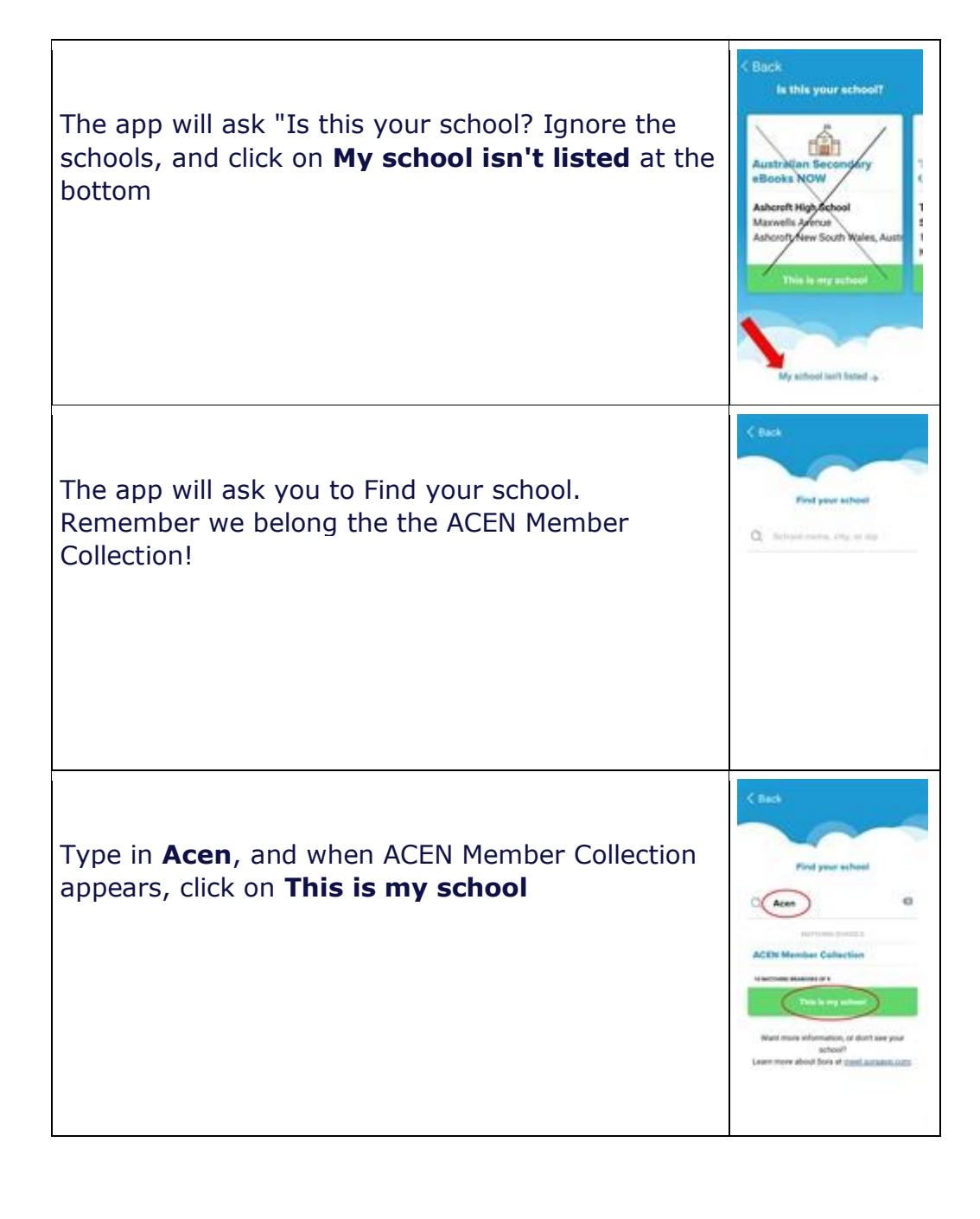

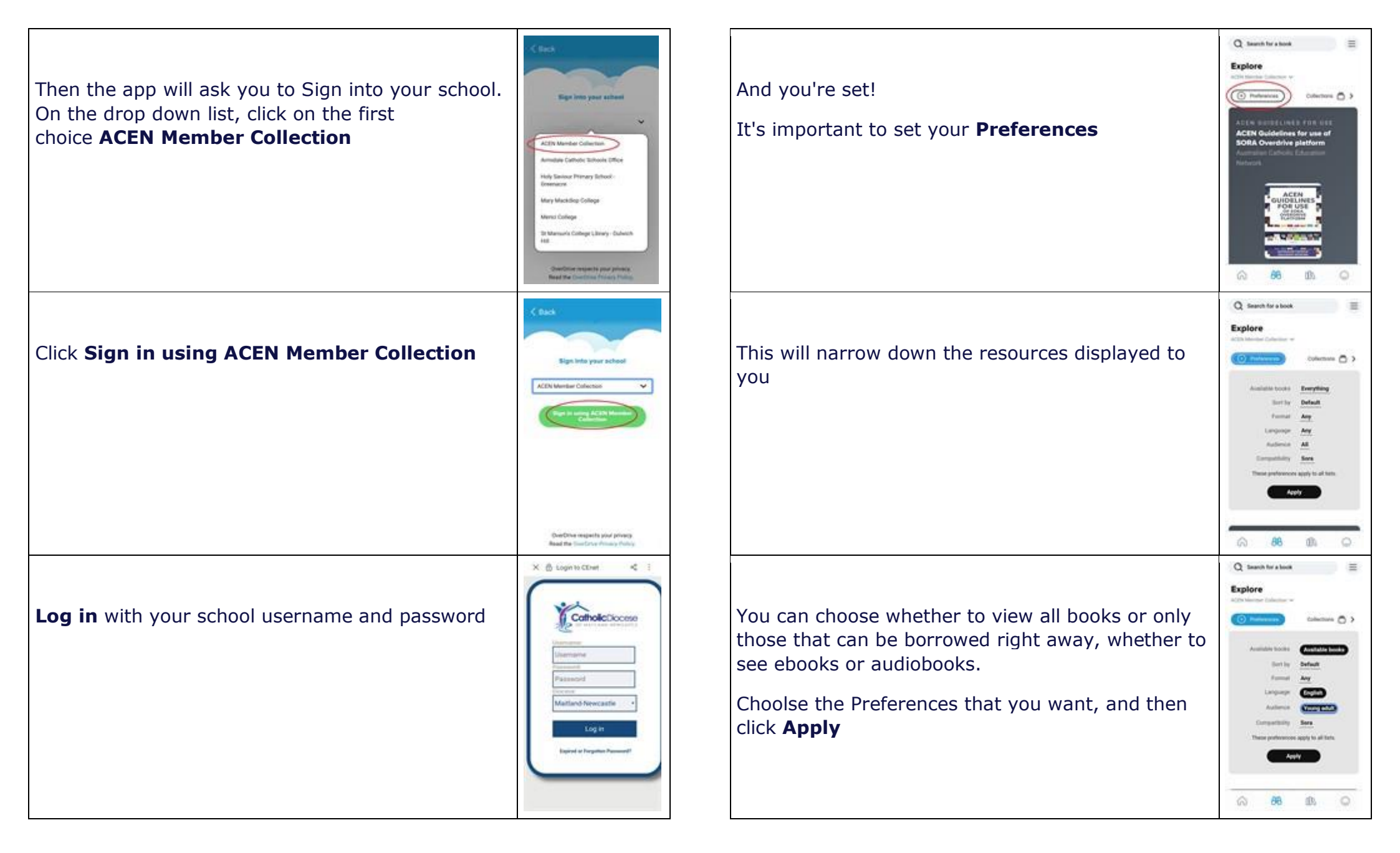

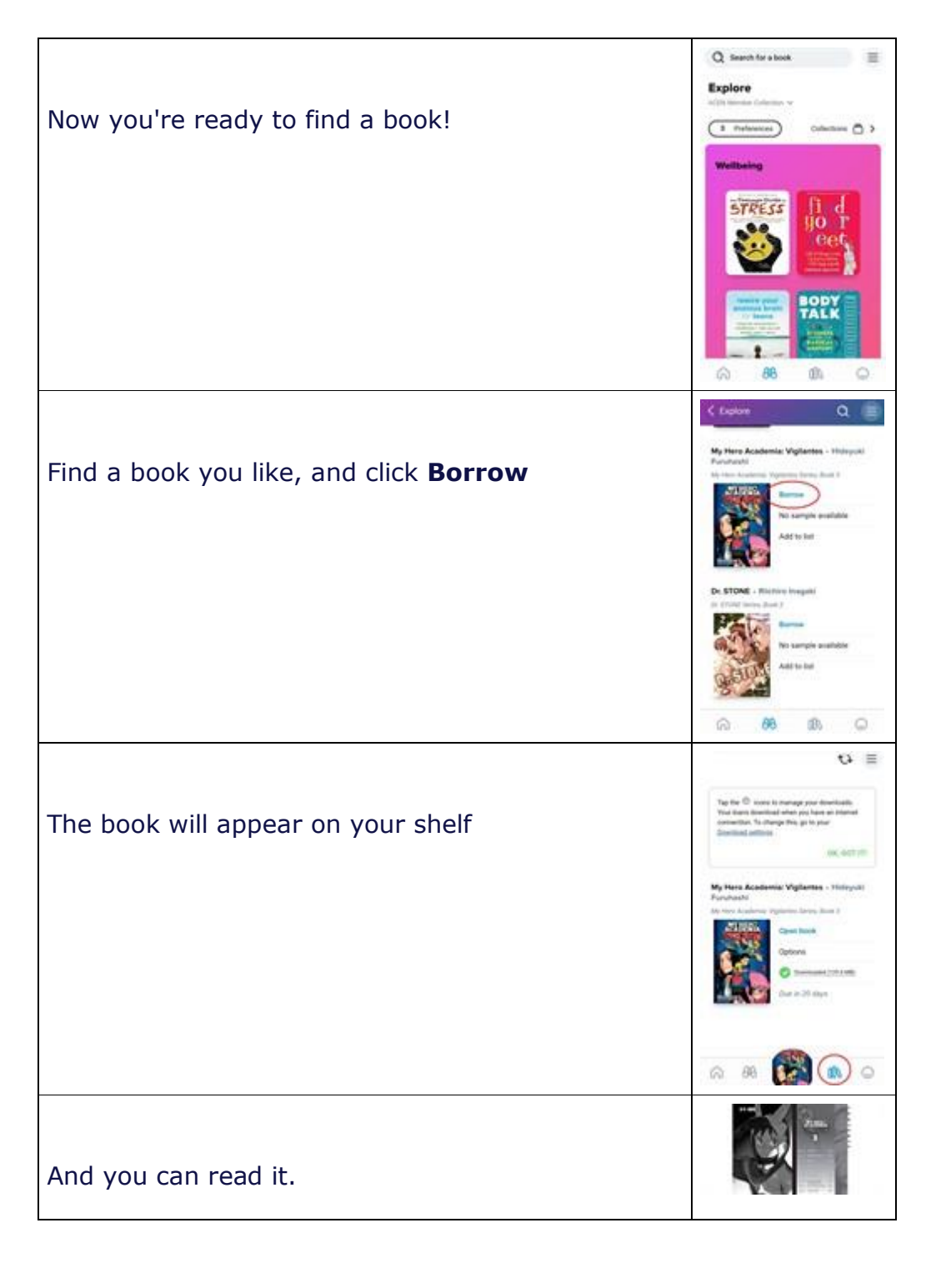

## The very last step is to enjoy!